### Windows 2000

クします。

1 [スタート] ボタンをクリックし [設定] メニュー

の 「ネットワークとダイヤルアップ接続] をクリッ

# 設定確認・変更

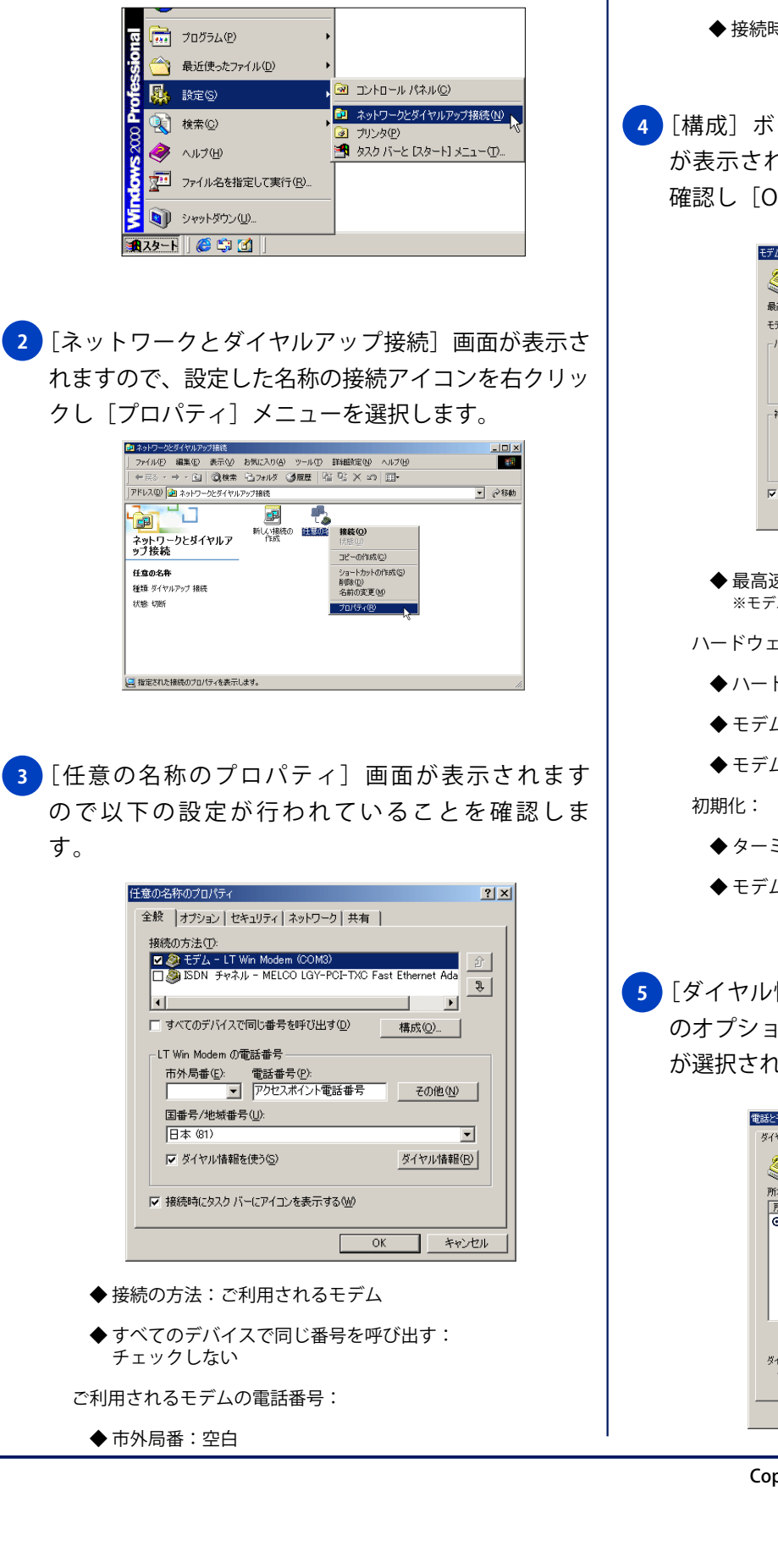

- ◆電話番号:アクセスポイント電話番号
- ◆ 国番号 / 地域番号:日本 (81)
- ◆ ダイヤル情報を使う:チェックする
- ◆ 接続時にタスクバーにアイコンを表示する:チェックする
- 4 [構成] ボタンをクリックし、[モデムの構成] 画面 が表示されますので、以下の設定が行われているか 確認し [OK] ボタンをクリックします。

| モデムの構成                  | <u>? ×</u>    |  |  |
|-------------------------|---------------|--|--|
| LT Win Modern (COM3)    |               |  |  |
| 最高速度 (bps)( <u>M</u> ): | 115200        |  |  |
| モデム プロトコル(Ⴒ)            |               |  |  |
| - ハードウェアの機能             |               |  |  |
| ✓ ハードウェア フロー制御を行う(N)    |               |  |  |
| マ モデムによるエラー制御を行う(A)     |               |  |  |
| ▶ モデムによるデータ圧縮を行う(       | ( <u>0</u> )  |  |  |
| 初期化                     |               |  |  |
| □ ターミナル ウィンドウを表示する      | 5( <u>5</u> ) |  |  |
| □ 入りプトを実                | <u> </u>      |  |  |
| 1190019                 | 編集(E) 参照(B)   |  |  |
| ▼ モデム スピーカーを使う(D)       |               |  |  |
|                         | OK ++>>セル     |  |  |

## ◆ 最高速度 (bps):任意 ※モデムの通信速度の2倍程度が適当です。

ハードウェアの機能:

- ◆ ハードウェアフロー制御を行う:チェックする
- ◆ モデムによるエラー制御を行う:チェックする

◆ モデムによるデータ圧縮を行う:チェックする の期化:

- ◆ ターミナルウィンドウを表示する:チェックしない
- ◆ モデムスピーカーを使う:チェックする
- 5 [ダイヤル情報] ボタンをクリックし [電話とモデム のオプション]画面が表示されますので、[所在地情報] が選択された状態で [編集] ボタンをクリックします。

| 所在地    | 市外局番                      |
|--------|---------------------------|
| ◎所在地情報 | 03                        |
|        |                           |
|        |                           |
|        |                           |
|        |                           |
|        |                           |
| 1      |                           |
|        | 新期(N) 1 30年(F) 1 20182(D) |

Copyright © 2002 FreeBit.Com Co.,Ltd. All Rights Reserved.

| Windows 2000 設定確認                                                                                                    | <b>⋜・変更</b>                                                                                                    |
|----------------------------------------------------------------------------------------------------|----------------------------------------------------------------------------------------------------|
|                                                                                                    | ダイヤルアップ                                                                                                    |
| <ul> <li>6 [所在地の編集] 画面が表示されますので、以下の設定が行われているか確認し [OK] ボタンをクリックします。</li> </ul>                                                                                                    | ダイヤルオプション:<br>◆ 接続中に進行状況を表示する:チェックする<br>◆ 名前、パスワード、証明書などの入力を求める:<br>チェックする                                                                                                    |
| 内な地(い)     所な地情報       ダイヤル元の所在地を指定します。     田外馬륳(い)       国地域(19)     市外馬륳(い)       日本     133       - ダイヤル時報     133       - ダイヤル時報     133       - ダイヤル場合の外線現信番号(い)     市外電振の場合の外線現信番号(い)       市外電振の場合の外線現信番号(い)     -       - アッサオン螺旋を指すまたのの番号(い)     -       - ダイヤル方法     6、トンワ       - ダイヤル方法     6、トンワ       - ダイヤル方法     アンセスポイント電振番号       - OK     主ャンセル | <ul> <li>◆ Windows ログオンドメインを含める:チェックしない</li> <li>◆ 電話番号の入力を求める:チェックしない</li> <li>リダイヤルオプション:</li> <li>◆ リダイヤル回数:任意</li> <li>◆ リダイヤル間隔:任意</li> <li>◆ 切断するまでの待ち時間:任意</li> </ul>                                                                                                    |
| <ul> <li>◆所在地:所在地情報</li> <li>◆国/地域:日本</li> <li>◆市外局番:ご利用の地域の市外局番</li> <li>ダイヤル情報:</li> </ul>                                                                                                    | <ul> <li>● 回線が切断されたら、リタイヤルする・チェックしない</li> <li>9 [セキュリティ] タブをクリックし以下の設定が行われているか確認します。</li> </ul>                                                                                                    |
| <ul> <li>◆市内通話の場合の外線発信番号:空白</li> <li>◆市外通話の場合の外線発信番号:空白</li> <li>◆キャッチホン機能を解除するための番号:チェックしない</li> <li>◆ダイヤル方法:ご利用の回線種別を選択する</li> <li>7 [電話とモデムのオプション] 画面に戻りますので [OK] ボタンをクリックします。</li> </ul>                                                                                                    | 金貌 (オブラぶ) 世界30万-0 (共有)     ・     ・     ビギンリティオ オブラン     ・     ・     ・     ・     ・     ・     ・     ・     ・     ・     ・     ・     ・     ・     ・     ・     ・     ・     ・     ・     ・     ・     ・     ・     ・     ・     ・     ・     ・     ・     ・     ・     ・     ・     ・     ・     ・     ・     ・     ・     ・     ・     ・     ・     ・     ・     ・     ・     ・     ・     ・     ・     ・     ・     ・     ・     ・     ・     ・     ・     ・     ・     ・     ・     ・     ・     ・     ・     ・     ・     ・     ・     ・     ・     ・     ・     ・     ・     ・     ・     ・     ・     ・     ・     ・     ・     ・     ・     ・     ・     ・     ・     ・     ・     ・     ・     ・     ・     ・     ・     ・     ・     ・     ・     ・     ・     ・     ・     ・     ・     ・     ・     ・     ・     ・     ・     ・     ・     ・     ・     ・     ・     ・     ・     ・     ・     ・     ・     ・     ・     ・     ・     ・     ・     ・     ・      ・     ・      ・     ・      ・      ・      ・      ・      ・      ・      ・      ・      ・      ・      ・      ・      ・      ・      ・      ・      ・      ・      ・      ・      ・      ・      ・      ・      ・      ・      ・      ・      ・      ・      ・      ・      ・      ・      ・      ・      ・      ・      ・      ・      ・      ・      ・      ・      ・      ・      ・      ・      ・      ・      ・      ・      ・      ・      ・      ・      ・      ・      ・      ・      ・      ・      ・      ・      ・      ・      ・      ・      ・      ・      ・      ・      ・      ・      ・      ・      ・      ・      ・      ・      ・      ・      ・      ・      ・      ・      ・      ・      ・      ・      ・      ・      ・      ・      ・      ・      ・      ・      ・      ・      ・      ・      ・      ・      ・      ・      ・      ・      ・      ・      ・      ・      ・      ・      ・      ・      ・      ・      ・      ・      ・      ・      ・      ・      ・      ・      ・      ・      ・      ・      ・      ・      ・      ・      ・      ・      ・      ・      ・      ・      ・      ・      ・      ・     ・      ・      ・      ・      ・      ・      ・      ・      ・      ・      ・      ・      ・      ・      ・     ・      ・      ・      ・     ・ |
| 電話をモデルのオジョン     2 ×       ダイヤル得相     ジン       アー酸には指定した所在地が表示されています。ダイヤル元の所在地も遠<br>取してただい。     市か局量       ⑦ 所在地():     市か局量       ⑦ 所在地():     ・       ※     103       ダイヤルする電話番号:     アウセスポイント電話番号       ○     0K       キャンセル     38用(A)                                                                                                    | セキュリティオプション:<br>◆ 標準 ( 推奨設定 ) : 選択する<br>◆ ID を確認する方法 : セキュリティで保護されていない<br>パスワードを許可する<br>対話型ログオンおよびスクリプトの実行<br>◆ ターミナルウィンドウを表示する : チェックしない<br>◆ スクリプトを実行する : チェックしない                                                                                                    |
| 8 【オプション】タブをクリックし以下の設定が行われているか確認します。 10 「日本のののでは、「「「「「「「」」」」」」、「「」」」、「」」、「」」、「」」、「」」、「」                                                                                                    | 10 [ネットワーク] タブをクリックし以下の設定が行われているか確認します。                                                                                                    |

Copyright  $\ensuremath{\textcircled{O}}$  2002 FreeBit.Com Co.,Ltd. All Rights Reserved.

#### Windows 2000

## 設定確認・変更

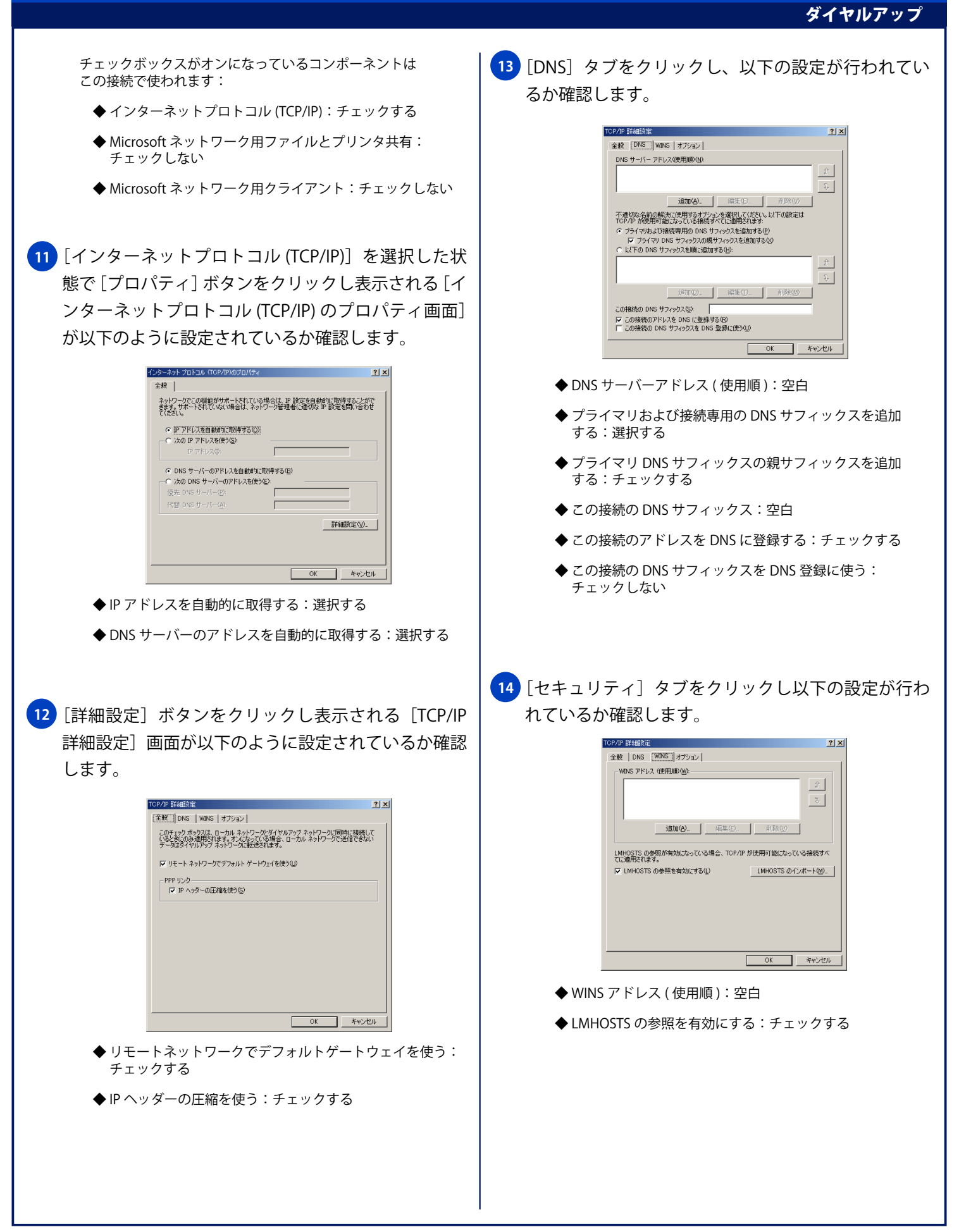

### Windows 2000

# 設定確認・変更

#### ダイヤルアップ

No.4

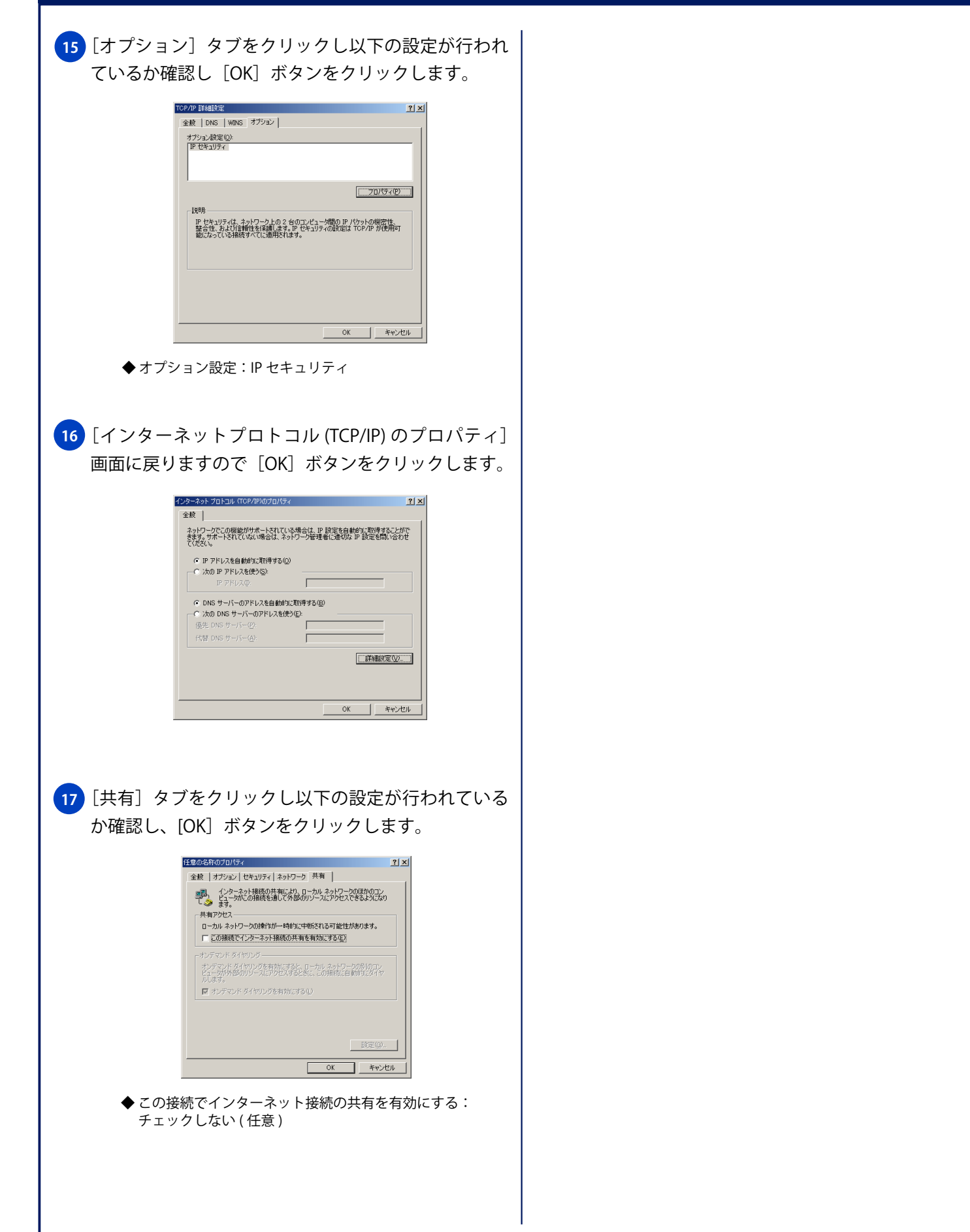